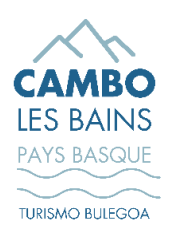

SIRTAQUI

## **ÉTAPE 1 – Ouvrir le planning** de votre location

A) Se rendre sur le mail en provenance de « OT CAMBO-LES-BAINS » (adresse mail « <u>no-reply@tourinsoft.com</u>)

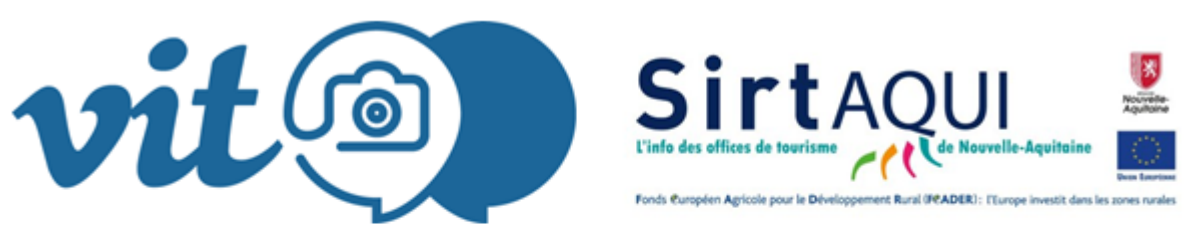

Bonjour,

Veuillez cliquer sur le bouton ci-dessous vous permettant de mettre à jour le planning de votre location dans la base de données régionales <u>SIRTAQUI</u>.

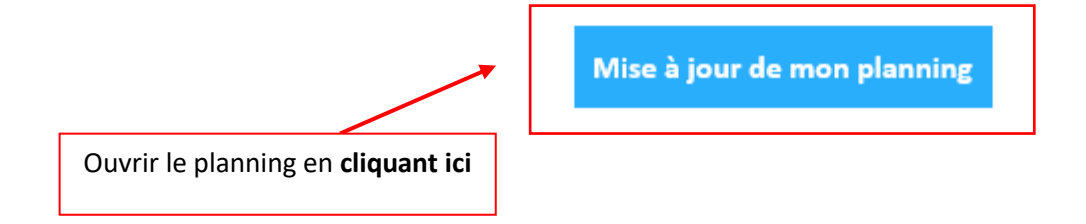

B) Afficher le planning des disponibilités

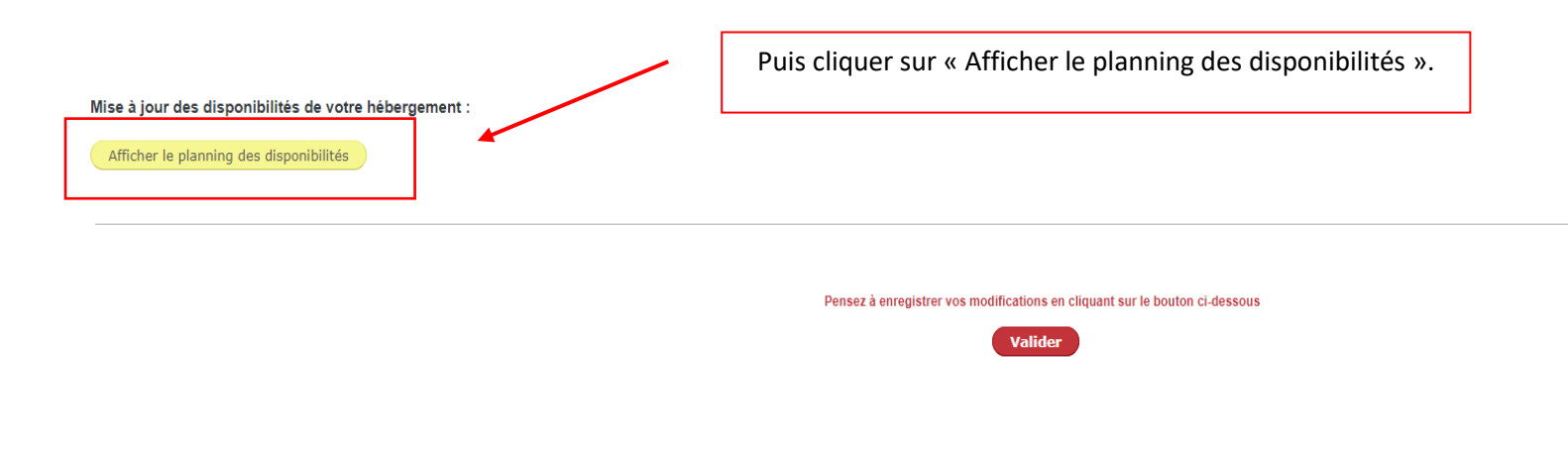

## ÉTAPE 2 – Renseigner vos disponibilités sur le planning

## Pour information :

|                        |                                                |            |         |                                 |         |       | ٦.    |         |                               |                               |                  |       |                               |                               |         |                                 | 1   |                 |                   |
|------------------------|------------------------------------------------|------------|---------|---------------------------------|---------|-------|-------|---------|-------------------------------|-------------------------------|------------------|-------|-------------------------------|-------------------------------|---------|---------------------------------|-----|-----------------|-------------------|
| Non renseigné          | <u>Disponible</u>                              | Peu de pla | ices    | Comple                          | et      | Fermé |       |         |                               |                               |                  |       |                               |                               |         |                                 |     | Mode journalier | O Mode intervalle |
|                        | l <sub>i</sub> m <sub>i</sub> m <sub>i</sub> j | vsd        | I _ m _ | m <sub>L</sub> j <sub>L</sub> v | ' s d   | լլալ  | m, j, | vs      | d <sub>I</sub> I <sub>I</sub> | m <sub>i</sub> m <sub>i</sub> | j <sub>l</sub> v | ∣s ∣d | <sub>l</sub> I <sub>l</sub> m | <sub>l</sub> m <sub>l</sub> j | , v , i | s <sub>I</sub> d <sub>I</sub> I | 1 m |                 |                   |
| Janvier 💶 🖬 📫          |                                                | 1 2        | 3 4     | 5 6 7                           | 89      | 10 11 | 12 13 | 14 15   | <b>l6</b> 17                  | 18 19                         | 20 21            | 22 23 | 24 25                         | 26 27                         | 7 28 2  | 9 30 31                         | 1   | 4               |                   |
| Février <b>Hann</b>    | 1 2 3                                          | 4 5 6      | 7 8     | 9 10 1                          | 1 12 13 | 14 15 | 16 17 | 18 19 2 | 20 21                         | 22 23                         | 24 25            | 26 27 | 28                            |                               |         |                                 |     |                 |                   |
| Mars                   | 123                                            | 4 5 6      | 78      | 9 10 1                          | 1 12 13 | 14 15 | 16 17 | 18 19 2 | 20 21                         | 22 23                         | 24 25            | 26 27 | 28 29                         | 30 31                         | 3       |                                 |     |                 |                   |
| Avril                  |                                                | 1 2 3      | 4 5     | 6 7 8                           | 9 10    | 11 12 | 13 14 | 15 16   | 18                            | 19 20                         | 21 22            | 23 24 | 25 26                         | 27 28                         | 3 29 3  | 0                               |     |                 |                   |
| Mai 🗖 🗖 🗖              |                                                | 1          | 2 3     | 4 5 6                           | 78      | 9 10  | 11 12 | 13 14   | 15 16                         | 17 18                         | 19 20            | 21 22 | 23 24                         | 25 26                         | i 27 2  | 8 29 30                         | 31  |                 |                   |
| Juin 🗖 🗖 🖬             | 1 2                                            | 3 4 5      | 6 7     | 8 9 1                           | 0 11 12 | 13 14 | 15 16 | 17 18   | .9 20                         | 21 22                         | 23 24            | 25 26 | 27 28                         | 29 30                         |         |                                 |     |                 |                   |
| Juillet                |                                                | 1 2 3      | 4 5     | 6 7 8                           | 9 10    | 11 12 | 13 14 | 15 16   | 17 18                         | 19 20                         | 21 22            | 23 24 | 25 26                         | 27 28                         | 3 29 3  | 0 31                            |     |                 |                   |
| Août 🔤 🔳               | 1 2 3 4                                        | 5 6 7      | 89      | 10 11 1                         | 2 13 14 | 15 16 | 17 18 | 19 20 2 | 21 22                         | 23 24                         | 25 26            | 27 28 | 29 30                         | 31                            |         |                                 |     |                 |                   |
| Septembre <b>= = =</b> | 1                                              | 2 3 4      | 56      | 7 8 9                           | 10 11   | 12 13 | 14 15 | 16 17 1 | 19                            | 20 21                         | 22 23            | 24 25 | 26 27                         | 28 29                         | 30      |                                 |     |                 |                   |
| Octobre                |                                                | 1 2        | 3 4     | 5 6 7                           | 8 9     | 10 11 | 12 13 | 14 15   | <b>I6</b> 17                  | 18 19                         | 20 21            | 22 23 | 24 25                         | 26 27                         | 28 2    | 9 30 31                         |     | 1               |                   |
| Novembre               | 1 2 3                                          | 4 5 6      | 78      | 9 10 1                          | 1 12 13 | 14 15 | 16 17 | 18 19 2 | 20 21                         | 22 23                         | 24 25            | 26 27 | 28 29                         | 30                            |         |                                 |     | /               |                   |
| Décembre               |                                                | 2 3 4      | 56      | 789                             | 10 11   | 12 13 | 14 15 | 16 17   | 8 19                          | 20 21                         | 22 23            | 24 25 | 26 27                         | 28 29                         | 30 3    | 1                               | 1   |                 |                   |

ICI l'état de votre location meublée (disponible – complet – fermé).

À noter : Ne pas sélectionner « Peu de places », cet onglet ne vous concerne pas en tant que propriétaire de location meublée et ne remonte pas sur notre site internet. Deux modes de sélection possibles pour renseigner vos disponibilités :

- Le mode journalier qui vous permet de rentrer vos disponibilités jour par jour,
- Le mode intervalle qui vous permet de rentrer vos disponibilités entre deux dates sélectionnées.

## À VOUS DE JOUER !

| Pla | nning des disponibilités |                   |                                 |            |                                                                        |              |            |          |                                   |                                 |         |       |             |         |           |                  |        | ×     |
|-----|--------------------------|-------------------|---------------------------------|------------|------------------------------------------------------------------------|--------------|------------|----------|-----------------------------------|---------------------------------|---------|-------|-------------|---------|-----------|------------------|--------|-------|
|     | Capacité totale :        |                   |                                 |            |                                                                        |              |            |          |                                   |                                 |         |       |             |         |           |                  |        |       |
|     | Non renseigné            | <u>Disponible</u> | Peu de places                   | Complet    | Fermé                                                                  | ]            |            |          |                                   |                                 |         |       | [           | Mode je | ournalier | O Mode intervall | e      |       |
|     |                          | limimij           | j u <mark>s</mark> d l l        |            | sidilimi                                                               | n j v s      | dilimir    | m j v j  | s d                               | l <sub>i</sub> m <sub>i</sub> m | jv      | s d   | l m         |         |           |                  |        |       |
|     | Janvier 📕 📕 📕            |                   | 123                             | 4 5 6 7    | 8 9 10 11                                                              | 2 13 14 15 1 | 16 17 18 1 | 19 20 21 | 22 23                             | 24 25 26                        | 27 28   | 29 30 | 31          |         |           |                  |        | - 5   |
| 2   | Février                  | 1 2 3             | 3 4 5 6 7                       | 8 9 10 11  | 12 13 14 15                                                            | 6 17 18 19 2 | 20 21 22 2 | 23 24 25 | 26 27                             | 28                              |         |       |             |         |           |                  |        | - 9   |
| 2   | Mars 📕 🔳 🔳               | 1 2 3             | 8 4 5 6 7                       | 8 9 10 11  | 2 13 14 15                                                             | 6 17 18 19 2 | 20 21 22 2 | 23 24 25 | 26 27                             | 28 29 30                        | 31      |       |             |         |           |                  |        | - 8   |
| 2   | Avril                    |                   | 234                             | 5 6 7 8    | 9 10 11 12                                                             | 3 14 15 16 1 | 18 19 2    | 20 21 22 | 23 24                             | 25 26 27                        | 28 29   | 30    |             |         |           |                  |        | - 8   |
| -   | Mai 🗖 🗖 🗖 🗖              |                   | 12                              | 3 4 5 6    | 7 8 9 10 3                                                             | 1 12 13 14 1 | 15 16 17 1 | 19 20    | 21 22                             | 23 24 25                        | 26 27   | 28 29 | 30 31       |         |           |                  |        | - 6   |
|     | Juin 🗖 🗖 🗖 🗖             | 1 2               | 2 3 4 5 6                       | 7 8 9 10   | 1 12 13 14                                                             | 5 16 17 18 1 | 9 20 21 2  | 22 23 24 | 25 26                             | 27 28 29                        | 30      |       |             |         |           |                  |        | - 9   |
|     | Juillet                  |                   | 1234                            | 5 6 7 8    | 9 10 11 12                                                             | 3 14 15 16 1 | 7 18 19 2  | 20 21 22 | 23 24                             | 25 26 27                        | 28 29   | 30 31 |             |         |           |                  |        | - 8   |
|     | Août 🗖 🗖 🗖               | 1 2 3             | 5678                            | 9 10 11 12 | 3 14 15 16                                                             | 7 18 19 20 2 | 21 22 23 2 | 24 25 26 | 27 28                             | 29 30 31                        | 1       |       |             |         |           |                  |        | - 8   |
|     | Septembre <b>= = = =</b> |                   | 1 2 3 4 5                       | 6 7 8 9    | 0 11 12 13                                                             | 4 15 16 17 1 | 18 19 20 2 | 21 22 23 | 24 25                             | 26 27 28                        | 29 30   |       |             |         |           |                  |        | - 6   |
|     | Octobre <b>= = = =</b>   |                   | 1 2 3                           | 4 5 6 7    | 8 9 10 11                                                              | 2 13 14 15 1 | 16 17 18 1 | 19 20 21 | 22 23                             | 24 25 26                        | i 27 28 | 29 30 | 31          |         |           |                  |        | - 5   |
|     | Novembre <b>= = = =</b>  | 123               | 8 4 5 6 7                       | 8 9 10 11  | 2 13 14 15                                                             | 6 17 18 19 2 | 20 .1 22 2 | 23 24 25 | 26 27                             | 28 29 30                        |         |       |             |         |           |                  |        | - 0   |
|     | Décembre <b>E E E</b>    | E                 | 1 2 3 4 5                       | 6 7 8 9    | 0 11 12 13                                                             | 4 15 16 17 1 | 8 1. 20 2  | 21 22 23 | 24 25                             | 26 27 28                        | 29 3    | 1.    | Choi        | sissez  | le        | mode o           | le s   | aisie |
|     |                          |                   |                                 |            |                                                                        |              |            |          |                                   |                                 |         |       | <i>"</i> io | rnalia  |           | u "into          | a alla |       |
|     |                          |                   |                                 |            |                                                                        |              |            |          | « journalier » ou « littervalle » |                                 |         |       |             |         |           |                  |        |       |
|     |                          |                   |                                 |            |                                                                        |              | <u>۱</u>   |          |                                   |                                 | L       |       |             |         |           |                  |        |       |
|     |                          |                   |                                 |            |                                                                        |              |            |          |                                   |                                 |         |       |             |         |           |                  |        |       |
| 2.  | Sélectionne              | z ici la          |                                 |            | 3. R                                                                   | enseigne     | ez la di   | ispon    | ibilit                            | té de                           | votr    | e lo  | catio       | n sur l | e cal     | endrier.         |        |       |
|     | م مُعانية م              |                   | location                        |            |                                                                        |              |            |          |                                   |                                 |         |       |             |         |           |                  |        |       |
| ar  | sponibilite d            | e votre           | location                        | •          | > Poi                                                                  | ır cela      | si vous    | avez     | séle                              | oction                          | né l    | - ma  | nde id      | ournal  | ier vo    | nus deve         | z clia | uer   |
|     |                          |                   |                                 |            |                                                                        |              |            |          |                                   |                                 |         |       |             |         | aci       |                  |        |       |
|     |                          | sur c             | sur chaque journée une par une. |            |                                                                        |              |            |          |                                   |                                 |         |       |             |         |           |                  |        |       |
|     |                          | \ c;              |                                 | امع م      | lastia                                                                 | nná          |            |          | int                               | مصرما                           |         | ~     |             | romi    | àra       |                  |        |       |
|     |                          |                   |                                 | > 21       | > Si vous avez selectionne le mode intervalle, cliquez sur la première |              |            |          |                                   |                                 |         |       |             |         |           |                  |        |       |
|     |                          |                   |                                 | jourr      | iée et s                                                               | sur la       | dern       | ière     | jour                              | née                             | de      | la pé | ériode      | que     | vous so   | buha             | itez   |       |
|     |                          |                   |                                 |            | rense                                                                  | eigner.      |            |          |                                   |                                 |         |       |             |         |           |                  |        |       |

Une fois complété, votre planning ne doit plus présenter de cases grisées « Non renseigné ».

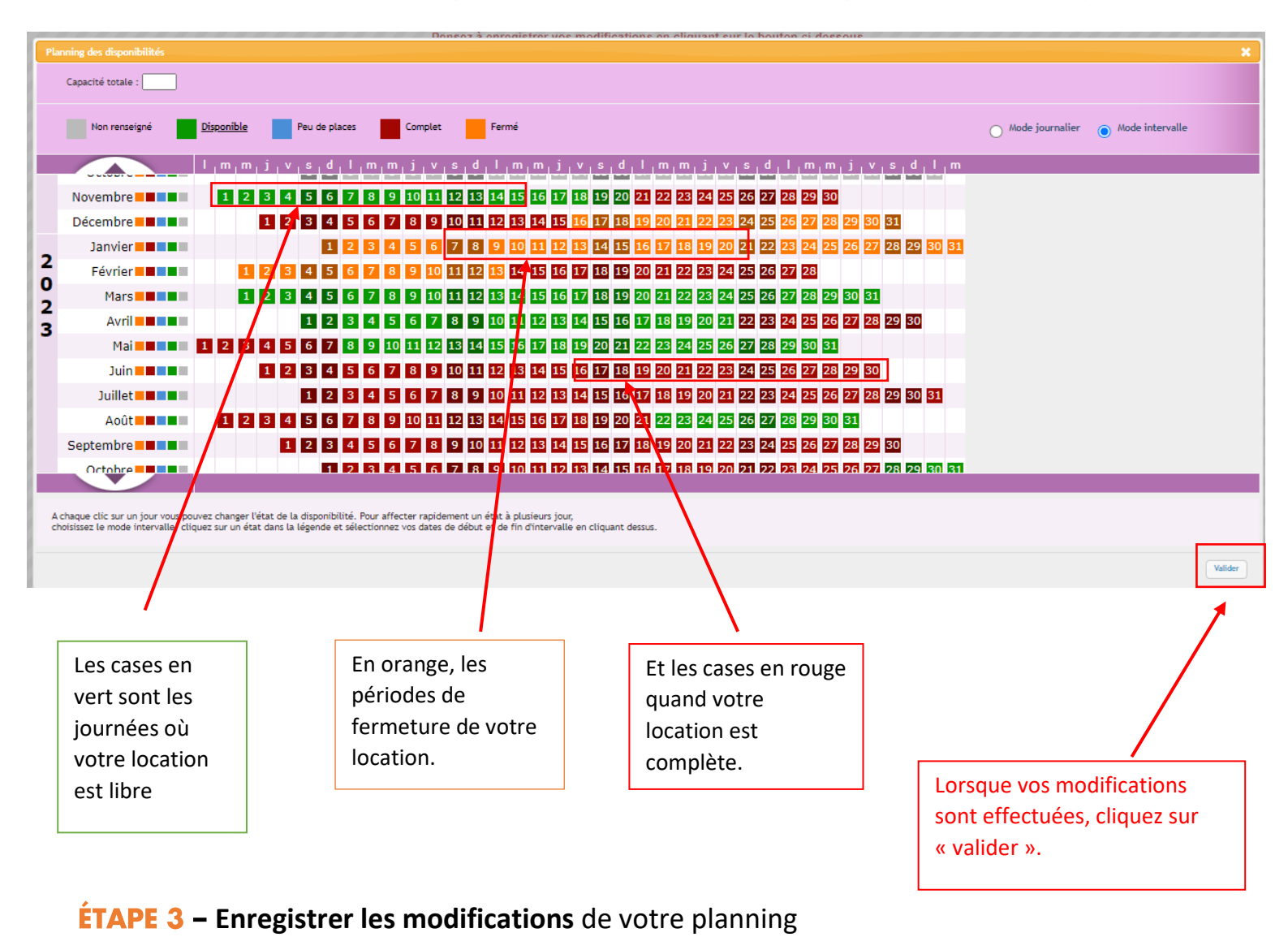

Mise à jour des disponibilités de votre hébergement :

Afficher le planning des disponibilités

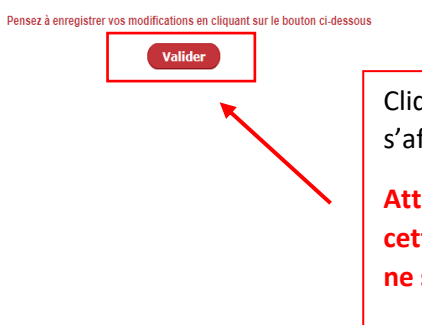

Cliquez sur le second « Valider » qui s'affiche.

Attention !!! Si vous ne procédez pas à cette double validation, les modifications ne seront pas prises en compte.

\_\_\_\_\_

>> N'hésitez pas à contacter l'Office de tourisme pour toute demande de renseignements complémentaires par téléphone au 05 59 29 70 25 ou par mail info@cambolesbains.com.